附件

# 系统操作指南

# 1. 进入系统

考生按常规报名流程进入国家医学考试考生系统,查看 自己的报名信息,在报名信息处,点击"上传相关材料"按 钮,按页面提示进入报名材料上传界面。

| 准考证号:           | 上传相关 |          |  |
|-----------------|------|----------|--|
| 阶段: 扳?<br>报名时间: |      | AZAR SA. |  |
| 2012/07/07      | 2    |          |  |
|                 |      |          |  |
|                 |      |          |  |

### 2. 激活用户

首次登陆考生使用考试报名系统的账号进行授权,授权完 成后即可进入报名材料上传界面。

| 授权访              | 问         |         |                   |     |
|------------------|-----------|---------|-------------------|-----|
| 即将使用             | 医学考试中心考生服 | 务系统账号登陆 | ( <b>■</b> i)考生服务 | 系统。 |
| 用户名 <sup>•</sup> |           |         |                   |     |
|                  | 此处填写网报    | 时的账号    |                   | ۴~  |
| 密码•              |           |         |                   |     |
|                  | 比处填写网报    | 账号的配套   | [密码               |     |
| 验证码*             |           | 7       | T                 |     |
|                  |           | 4       | DAR 8             |     |

3. 考生上传报名材料

考生根据页面提示要求,认真阅读说明,并按每一材料 的具体要求和示例准备个人的相关材料,集中上传真实且清 晰的图像。

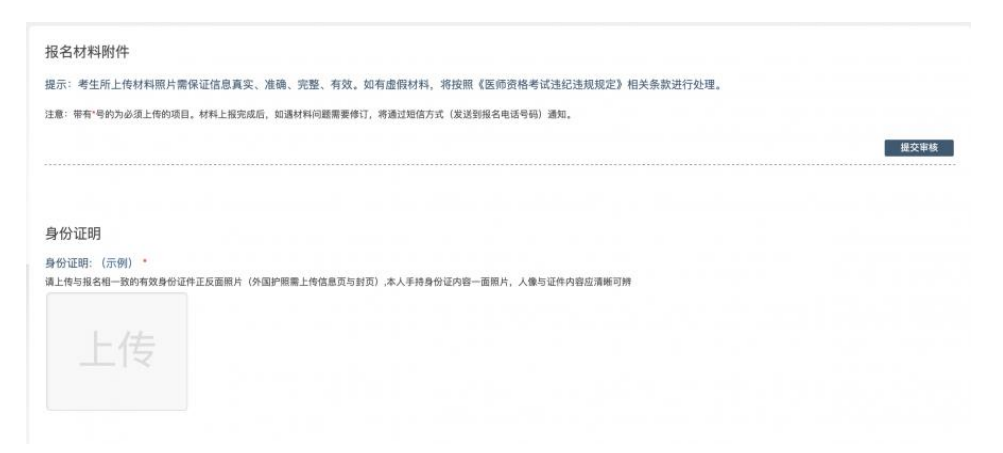

注意: 这里显示的内容,是医师资格考试所有可能需要的材料列表,考生根据自己的个人情况和考区通知要求, 上传必需的报名材料图片。

4. 材料上传示例

网上报名阶段,请详细阅读《2022年国家医师资格考试 福建考生报名须知》,考生参照通知要求,并据个人情况, 如实上传全部所需的考试材料图片,如更改报考类别或补充 报考信息须同步更新上传材料。

以身份证明上传为例,点击"示例"查看要求,再点"上传"按钮,进入上传图片界面,将个人已经准备好的图像文件上传。如下图:

#### 身份证明

#### 身份证明: (示例) \*

请上传与报名相一致的有效身份证件正反面照片(外国护照需上传信息页与封页)

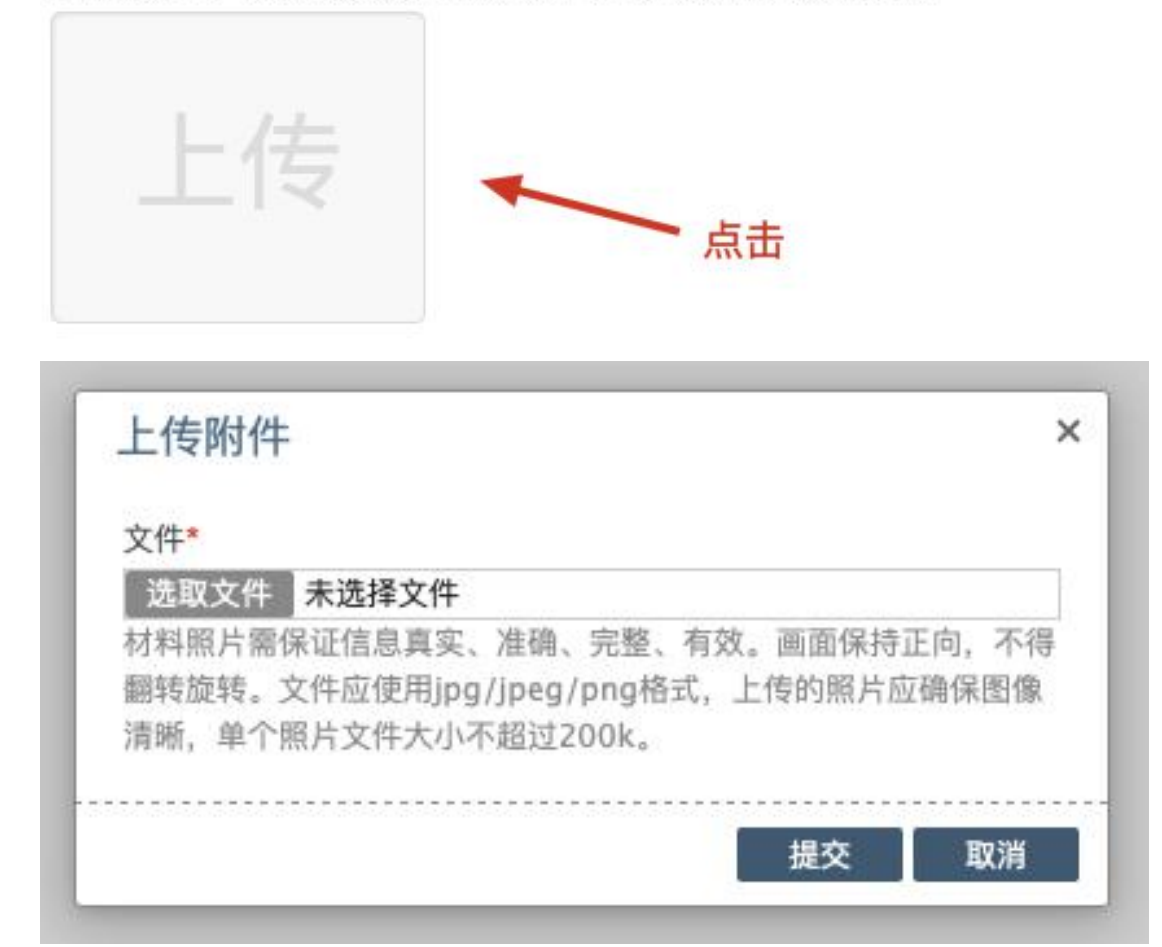

点击选取文件,即可进入图片选择界面,选择完成点击 提交即可上传。

### 5. 上传的图片要求

材料照片需保证信息真实、准确、完整、有效。画面保 持正向,不得翻转旋转。文件应使用 jpg/jpeg/png 格式, 上传的照片应确保图像清晰,单个照片文件大小不超过 200k。

在每一个图片上传界面都有上述提示,请考生认真阅读,并保证内容真实准确。

# 6. 同一种类材料可上传多个图片

如果同一种类材料需要上传多个图片的,在上传完第一个图片之后,继续点击后面的上传即可。

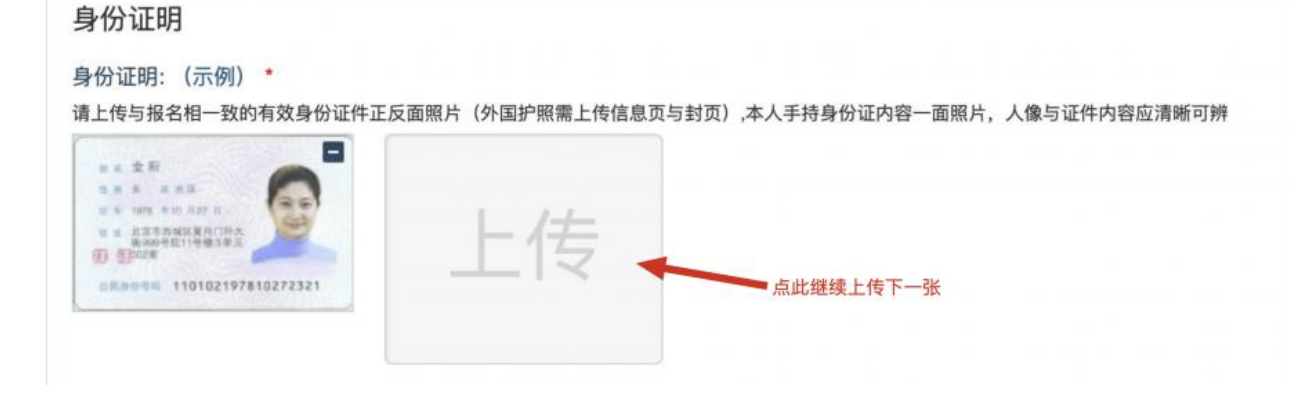

注意: 有些图片只有两个或固定数量的(例如身份证明材料),则传完指定数量的图片后,则不能继续上传。

## 7. 删除并重新上传图片

如果图片上传错了或上传后变形、不清晰时,可以删除 再重新上传,点击图片右上角的"-"减号按钮即可删除, 如下图:

身份证明

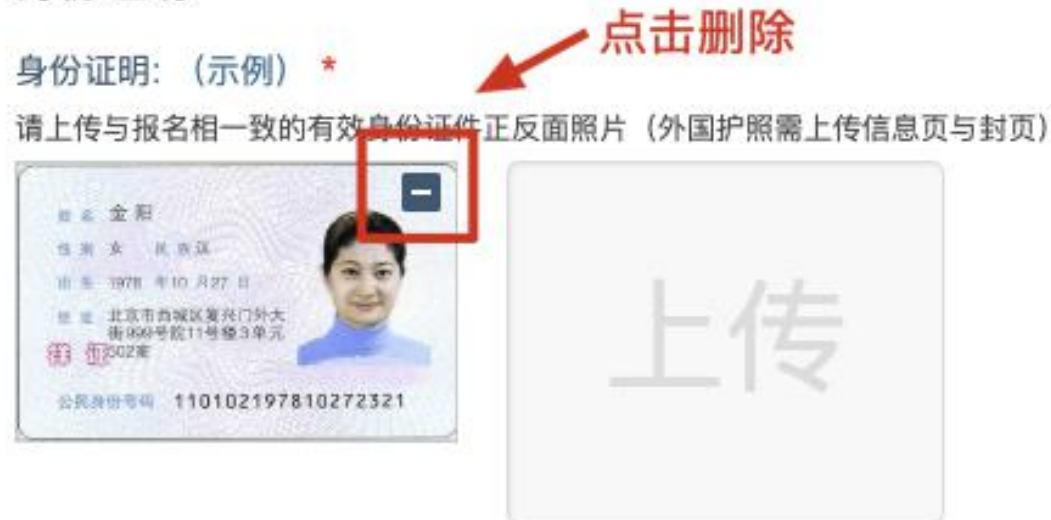

| 确认      |      | × |
|---------|------|---|
| 确定要删除吗? |      |   |
|         |      |   |
|         | 确定 取 | 消 |

删除完成后,再次点击上传,上传新图片即可。

注意:如考生已被审核,则上传的图片将被锁定,考生 无法修改图片。

8. 审核信息反馈

在资格审核期间,考生可根据考区、考点反馈的短信内容,及时查看您的医师资格考试报名材料审核反馈意见,并 根据反馈意见补充完善相关材料。

| 报名材料附件<br>提示:考生所上传材料照片需保证信息真实、准确、完整、有效。如有虚假材料,将按照《医师资格考试违纪违规规定》相关条款进行处理。<br>注意:带有"号的为必须上传的项目。材料上报完成后,如通材料问题需要修订,将通过短值方式(发送到报名电话号码)通知。 |
|----------------------------------------------------------------------------------------------------|
| #2020/3/14 22:02:08 毕业证编号无法册别, 请重新上传!<br>2020/3/12 22:02:08 上报完成, 内容已限定。                                                              |
| <b>身份证明</b><br>身份证明: (示例)<br>: 建上传与报名相一致的有效身份证件正反面照片(外国护照集上传信意页与封页),本人手持身份证内容一面照片,人像与证件内容应清晰可辨                                        |